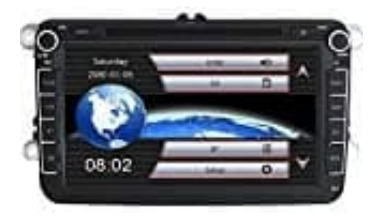

# Yingly NA03W6VW0703 Autoradio

## Karten aktualisieren

Um die Karten zu aktualisieren, musst du das Update Center von Navitel downloaden und installieren: <u>Download Update Center Navitel</u>.

### System Anforderungen

- Windows Vista oder höher
- 2.5 GB freier Speicherplatz
- USB 2.0
- Mindestens 1 GB RAM
- Highspeed-Internetzugang

#### 1. Update Center installieren und ausführen

Um Navitel Navigator Update Center auf dem PC zu installieren, lade dir die Software herunter und installiere sie. Wenn die Installation abgeschlossen ist, führe das Navitel Navigator Update Center auf dem PC aus.

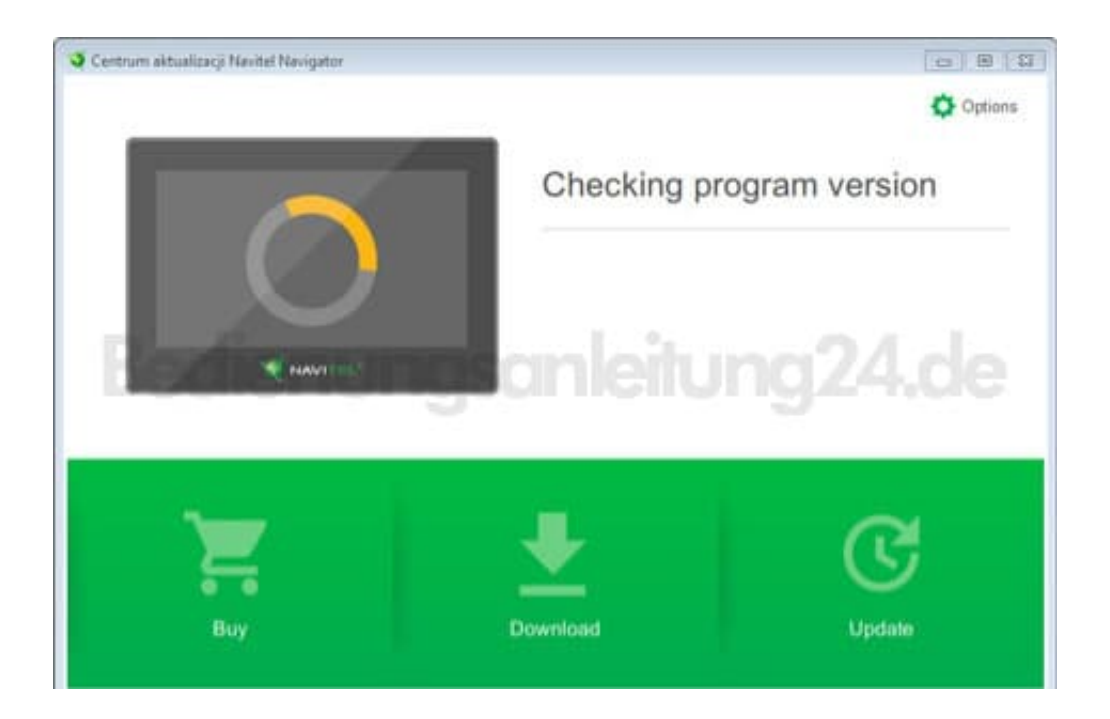

2. Verbinde das Navigationsgerät mit einem USB-Kabel mit dem PC.

Wenn das Gerät richtig angeschlossen ist, erkennt das Programm es automatisch. Wenn das Programm nicht ausgeführt wird, wird das Navigationsgerät als Wechseldatenträger oder USB-Massenspeicher erkannt.

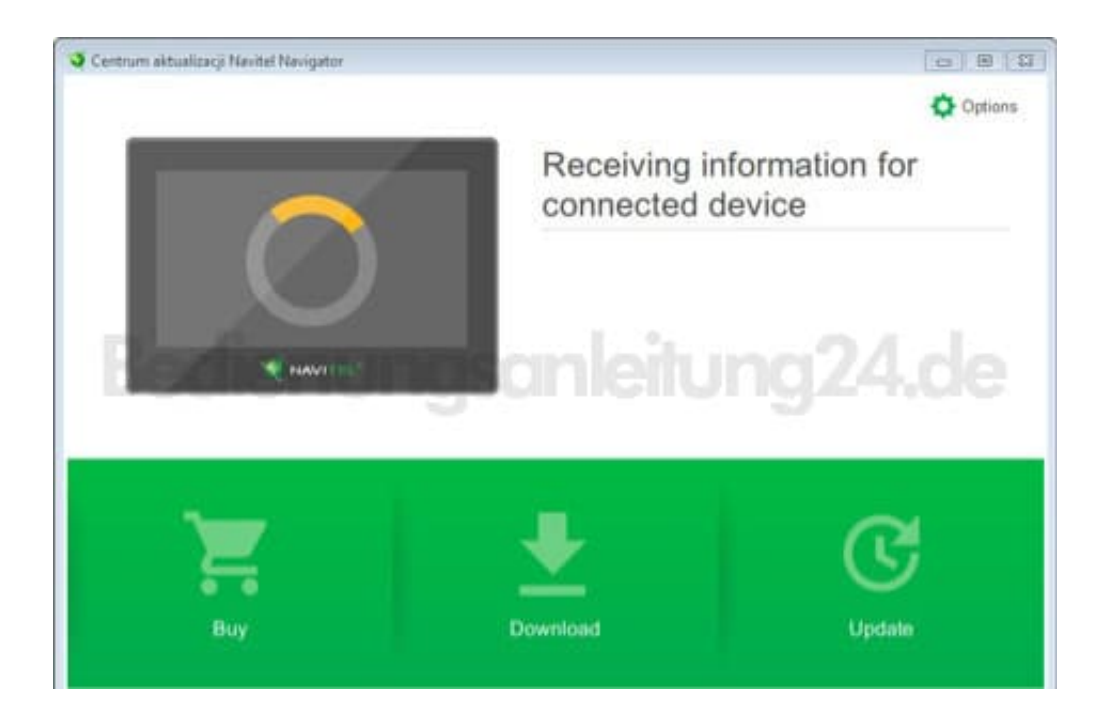

#### 3. Software aktualisieren

Das Tool zeigt verfügbare Karten- und Softwareupdates an.

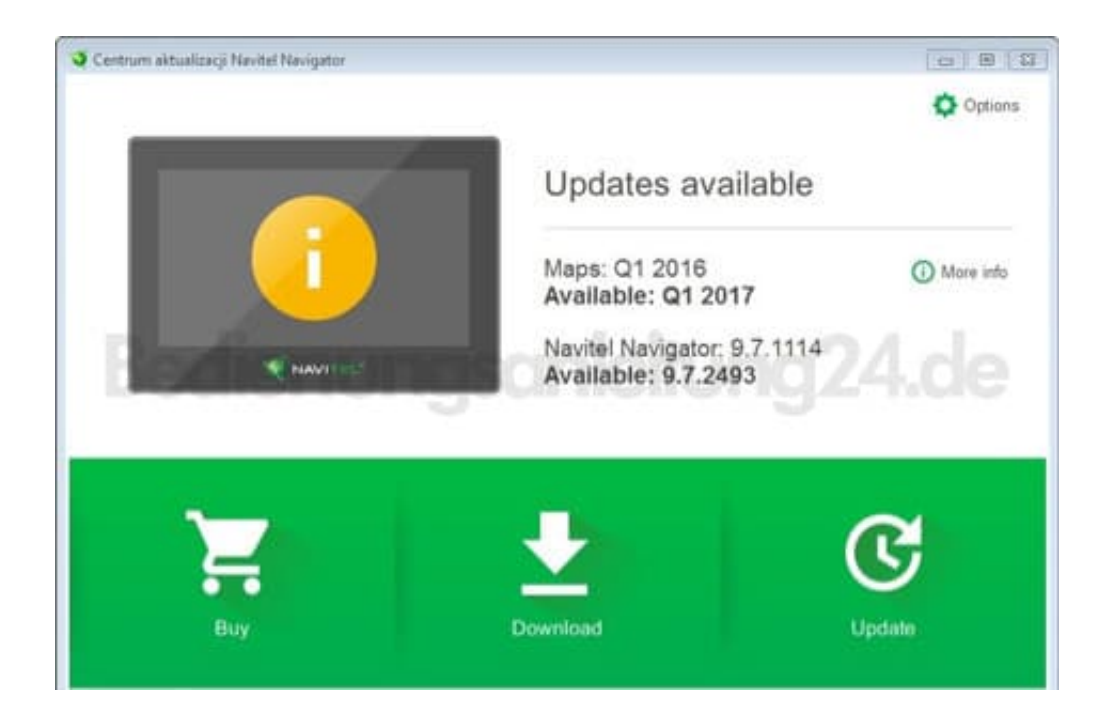

4. Klicke auf **Aktualisieren**, um weitere Informationen zu den Updates anzuzeigen. Klicke auf **OK**, um die Updates herunterzuladen und zu installieren. Es wird empfohlen, die Software zuerst zu aktualisieren, da die

neueste Kartenversion normalerweise für die Verwendung mit der neuesten Softwareversion optimiert ist.

| G | Upda | ate 2017Q1 ~                        |  |
|---|------|-------------------------------------|--|
|   | Ø    | Navitel Navigator 9.7.2493          |  |
|   |      | Albania                             |  |
|   | =    | Austria                             |  |
|   |      | Bostia and Herzegovina              |  |
|   | -    | croatia en Un o Son i en Un o 24.06 |  |
|   |      | Czech Republic                      |  |
|   | 0    | Earth                               |  |
|   | -    | Germany                             |  |
|   | =    | Greece                              |  |

#### 5. Karten herunterladen

Klicke auf Herunterladen, um die vollständige Liste der zum Herunterladen verfügbaren Karten anzuzeigen.

| indp dominoudo      | C.E      |  |
|---------------------|----------|--|
| ▲ Download          | 2017Q1 😔 |  |
| Belarus             | 10       |  |
| Belgium, Luxembourg | [9]      |  |
| Bulgaria            | 16       |  |
| Cyprus              | - 04 P   |  |
| Denmark             | CZ4.0x   |  |
| Estonia             | 10       |  |
| Finland             | 185      |  |
| France, Monaco      | 52       |  |
| Iceland             | 197      |  |

6. Die zum Herunterladen einer Karte benötigte Zeit hängt von der Größe der Karte und der Geschwindigkeit der Internetverbindung ab.

| Centrum aktualizacji Navitel Navigator | 080 |
|----------------------------------------|-----|
| Installation progress (11.6 %)         |     |
| Downloading 'Finland'                  |     |
| Speed. 10.7 MB/sec                     |     |
| Downloaded: 33 MB                      |     |
| Elapsed time: less than a minute       |     |
| Remaining time. less than a minute     |     |
|                                        |     |
|                                        |     |
|                                        |     |
|                                        |     |
|                                        |     |
|                                        |     |
| Cancel                                 |     |
|                                        |     |

7. Die Software und die Karten sind jetzt auf dem neuesten Stand. Trennen das Navi vom PC.